### 連絡メール用メールアドレスの登録マニュアル

#### 【メールアドレスの登録方法について】

以下の手順で携帯電話からメールを送信していただくことで登録が行われます。

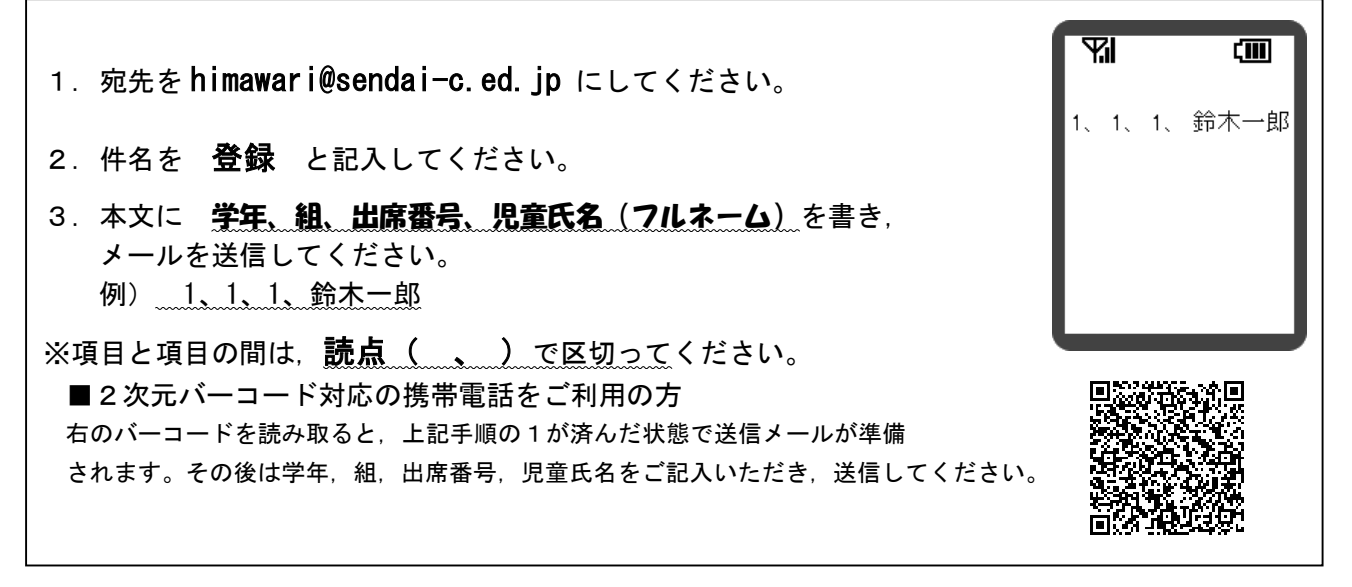

※児童1人に対して、最高5つのメールアドレスを登録することができます。
※同じメールアドレスでも兄弟をまとめて登録することはできません。お手数ですが、一人ずつ登録をお願いします。
※出席番号をお間違えにならないようにお願いします。
※住席番号、児童氏名>が一致しない場合は、電話で確認の御連絡をさせていただく場合があります。

#### 【「要返信」の連絡メールについて】

学校からの連絡メールが届いたことを確認するために、メールを返信していただく場合があります。 連絡メールの本文に記載された内容をご確認ください。

| 本文                    | 保護者の皆様の対応                              |
|-----------------------|----------------------------------------|
| ※件名を変えずにメールを送信してください。 | 内容を御確認の上, <u>件名を変えずに</u> メールを返信してください。 |
| ※返信は不要です。             | 内容を御確認ください。(メールの返信は必要ありません)            |

※返信していただいたメールは、連絡メールが届いたことを確認するために利用します。

確認処理はコンピュータが自動的に行うため、**返信されたメールの本文に、伝達事項の追記やファイルを添付して返** 信しても、学校側で内容を確認することはできません。御了承ください。

※御利用の携帯電話によっては、返信時に「新規返信」として処理を行う設定になっている機種があります。連絡メール システムは、件名の内容から連絡メールの種類を判断しています。携帯電話の設定が「引用返信」になっていること を御確認ください。

※登録メール送信後,3日経っても「登録確認メール」が届かない場合は、学校までお問い合わせください。その際、学校からのメールが着信拒否に設定されていないかどうかを御確認ください。

御不明の点は、教務主任(中久保)までお問い合わせください。(372-7530)

## 【メールアドレスの変更方法について】

以下の手順で携帯電話やコンピュータからメールを送信していただくことで登録されているメールア ドレスの変更が行われます。

ΥI ςШ 1. 宛先を himawar i@sendai-c. ed. jp にしてください。 1、 1、 1、 鈴木一郎 2. 件名を変更 と記入してください。 aaaaa@aaaaa.ne.jp 3. 本文に 学年、学級、出席番号、児童氏名 (フルネーム)、変更前の メールアドレスを書き、メールを送信してください。(新しいメール アドレスは送信元情報を自動で読み取りますので記入不要です) 例) 1、1、1、鈴木一郎、aaaaa@aaaaa.ne.jp ※項目と項目の間は、読点(、)で区切ってください。 ※本メールを送信したメールアドレスが連絡メール用のメールアドレスとし て新たに登録されます。 ※変更の手続きが正常に完了しましたら、学校から変更完了メールが送信されます。 ■2 次元コード対応の携帯電話をご利用の方 右の2次元コードを読み取ると、上記手順の1が済んだ状態で送信メールが準備されます。 その後は本文の学年,学級,出席番号,児童氏名,変更前のメールアドレスをご記入いだだき, 送信してください。

# 【メールアドレスの削除方法について】

以下の手順で携帯電話やコンピュータからメールを送信していただくことで登録されているメールア ドレスの削除が行われます。削除依頼メールは、削除したいメールアドレスまたは別のメールアドレス のどちらからも送信することができます。

| 1. 宛先を himawari@sendai-c.ed.jp にしてください。                                                                                                    | <b>%</b>                              |
|----------------------------------------------------------------------------------------------------|---------------------------------------|
| <ul> <li>2. 件名を 削除 と記入してください。</li> <li>3. 本文に 学年、学級、出席番号、児童氏名(フルネーム)、<u>削除した</u><br/><u>いメールアドレス</u>を書き,メールを送信してください。</li> <li>例) 1、1、1、鈴木一郎、aaaaa@aaaaa.ne.jp</li> <li>※項目と項目の間は,読点(、)で区切ってください。</li> <li>※削除の手続きが正常に完了しましたら,学校から削除完了メールが送信<br/>されます。</li> </ul> | 1、 1、 1、 鈴木一郎<br>、 aaaaa@aaaaaa.ne.jp |
| ■2次元コード対応の携帯電話をご利用の方<br>右の2次元コードを読み取ると、上記手順の1が済んだ状態で送信メールが準備されます。<br>その後は本文の学年、学級、出席番号、児童氏名、削除したいメールアドレスをご記入いた<br>送信してください。                                                                                                    | Cet,                                  |